## WINDOWS LIVE MAIL - BLOCCARE POSTA INDESIDERATA -

Purtroppo vi sono alcuni siti che una volta visitati riescono a carpire l'indirizzo di posta elettronica,

successivamente inviano una quantità di spam al limite della sopportazione con indirizzi di partenza diversi.

Con WINDOWS LIVE MAIL ecco come rimediare:

Quando riceviamo una mail indesiderata contrassegnarla come mittente bloccato:

TASTO DX sul messaggio, POSTA INDESIDERATA, AGGIUNGI IL MITTENTE ALL'ELENCO DEI MITTENTI BLOCCATI.

Clik sul menù a tendina di POSTA INDESIDERATA, quindi OPZIONI, qui possiamo selezionare a gradimento Il livello di sicurezza desiderato.

| ndesidera | ta •                                                                                                    | a tutti                                                                                                    | istantaneo calend                                                                                                    | lario Letto in a                                                                |
|-----------|----------------------------------------------------------------------------------------------------|----------------------------------------------------------------------------------------------------|----------------------------------------------------------------------------------------------------|---------------------------------------------------------------------------------|
| Lin       | inna                                                                                                    | Kisponu                                                                                                    |                                                                                                    | A210                                                                            |
| 📴 Opz     | ioni per la pr                                                                                                    | otezione                                                                                                    |                                                                                                    | ×                                                                               |
|           | Phishing                                                                                                    | Protezi                                                                                                    | one                                                                                                    | Centro protezione                                                               |
| Op        | ozioni 🧹                                                                                                    | Mittenti attendibili                                                                                                    | Mittenti bloccati                                                                                                    | Internazionale                                                                  |
|           | ( Basso:                                                                                                    | i messaddi di posta elettropi                                                                                                    | ca chiaramente identificabili                                                                                                    | come                                                                            |
|           | <ul> <li>Basso:<br/>posta ir</li> <li>Alto: vie<br/>anche o</li> <li>Solo ele<br/>present<br/>arrivo.</li> <li>Elimina<br/>spostari</li> <li>Segnala<br/>consigli</li> </ul> | i messaggi di posta elettroni<br>ndesiderata verranno sposta<br>ene bloccata la maggior part<br>quelli validi. Controlla spesso<br>enco Posta protetta: solo i m<br>i nell'elenco Mittenti attendib<br>in modo definitivo i messaggi<br>i nella cartella Posta indesid<br>a la posta indesiderata a Mic<br>ata) | ca chiaramente identificabili<br>ti nella cartella Posta indesi<br>e dei messaggi indesiderati,<br>la cartella Posta indesiderat<br>essaggi delle persone e dei<br>ili verranno recapitati nella l<br>i di posta indesiderata invec<br>erata<br>rosoft e ai relativi partner (se | i come<br>derata.<br>ma talvolta<br>ta.<br>domini<br>Posta in<br>ce di<br>celta |

ora andiamo sulla scheda MITTENTI BLOCCATI dove possiamo trovare l'elenco dei suddetti.

| Opzioni per la                         | protezione                                                                                                    |                                    | /             |                |
|----------------------------------------|----------------------------------------------------------------------------------------------------|------------------------------------|---------------|----------------|
| Phishing                               | Protezio                                                                                                    | one 🗸 🗸                            | Centro pr     | otezione       |
| Opzioni                                | Mittenti attendibili                                                                                                    | Mittenti blo                       | ccati         | Internazionale |
|                                        | B<br>Thrian (Proposition 1<br>consumer of p<br>Constitution of the 1<br>constitution of the 1<br>constitution of the 1<br>is reput<br>to reput<br>the reput<br>constitution of the 1<br>is reput<br>the reput<br>constitution of the 1<br>is reput<br>the reput<br>constitution of the 1<br>is reput<br>the reput<br>the reput |                                    | Rimuovi       |                |
| }uando scelgo "E<br>⊘ Restituisci al m | ∃imina e blocca'':<br>ittente i messaggi bloccati<br>o è una newsletter, annulla iscri                                                                                                    | zione alla <mark>lista di d</mark> | listribuzione |                |

Per penderci una piccola rivincita CLIK su RESTITUISCI AL MITTENTE I MESSAGGI BLOCCATI. Ora finalmente non ci disturberanno. Buon lavoro con Eyescad.